【マイナポータルでの医療保険情報確認方法】 ※※マイナポータルアプリが必要です※※

①二次元コードを読み取る

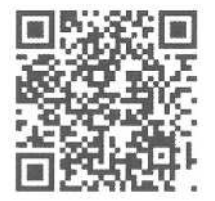

②ログインを押す

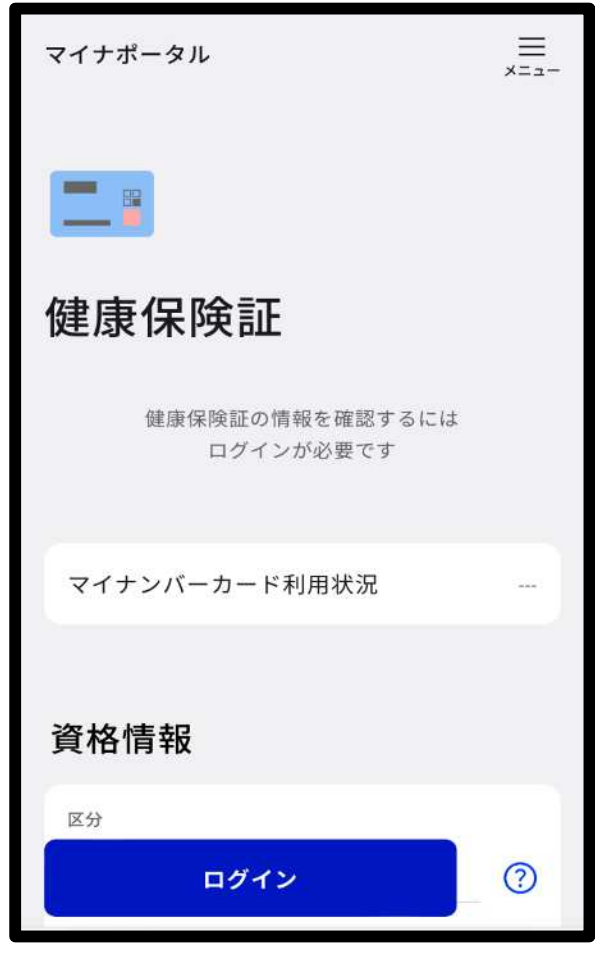

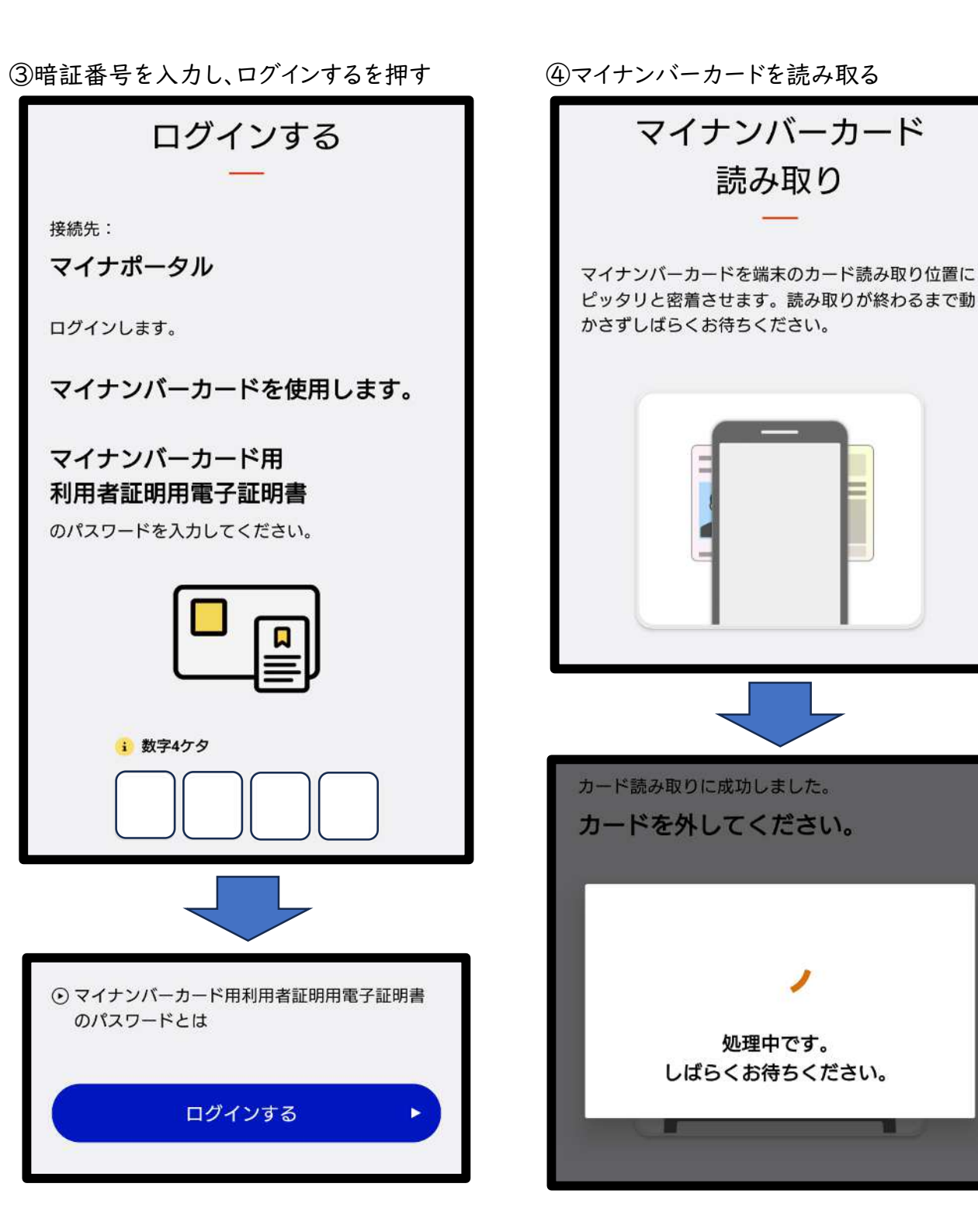

## ⑤健康保険情報を確認する

(申請の際は、この画面をご確認ください)

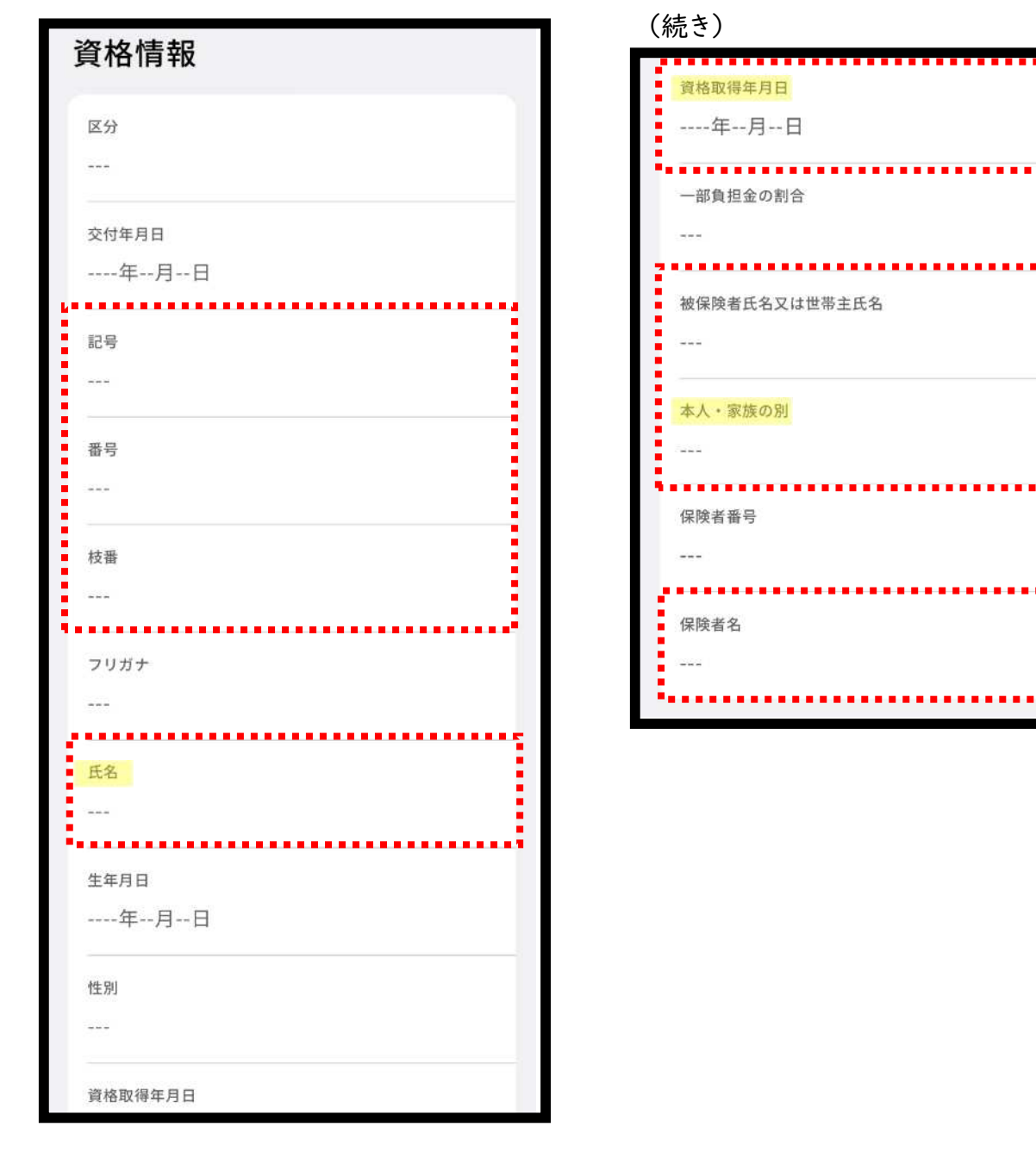

## 申請の際には、赤枠内の内容について申請書に 記載、もしくは確認していただきます。